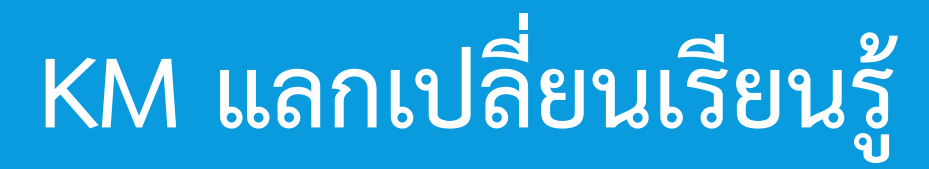

การบริการสารสนเทศด้านสื่อการศึกษาของห้องสมุดเพื่อให้บริการนักศึกษาและผู้ใช้บริการ

| MATRIX 🖼 Cart -     | ⊞ Lists -                                                                                                  | 🗖 Databases 👻                | ⊨ Languages -    | € Log in to your account |
|---------------------|----------------------------------------------------------------------------------------------------|------------------------------|------------------|--------------------------|
| THE OFFICE OF DOCUM | PENELTATION AND INFORMATION                                                                                |                              |                  |                          |
|                     | Library catalog 🔹                                                                                          | Books & Serials              | Journal Indexing |                          |
|                     | Advanced search Browse by catalog Authority search Recent comments Tag cloud Subject cloud Most population | ular Library resource sugges | tions            |                          |
| Home                |                                                                                                    |                              |                  |                          |
|                     | Features & Resources                                                                                       |                              |                  |                          |
|                     | Online Databases     Book by Faculty/Department     Journal List                                           | Special Collection           |                  |                          |

ณ ศูนย์วิทยพัฒนา มสธ. จันทบุรี วันที่ 14 มีนาคม 2562

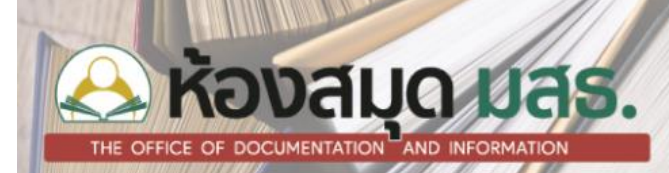

ระบบการสืบค้นสารสนเทศออนไลน์ (OPAC : Online Public Access Catalog) เป็นการสืบค้น ข้อมูลทรัพยากรสารสนเทศของห้องสมุดผ่านเว็บไซต์ โดยสืบค้นฐานข้อมูลผ่านทาง Web browser ที่ Address https://opac01.stou.ac.th

ในการสืบค้นด้วยระบบการสืบค้นสารสนเทศออนไลน์ (OPAC) จะทำการสืบค้นได้ 4 รูปแบบ คือ (1) การสืบค้นแบบ Basic search (2) การสืบค้นแบบ Advanced search (3) การสืบค้นแบบ Advanced search โดยใช้ Boolean และ (4) การสืบค้นแบบ Advanced search โดยใช้เครื่องมือการกรองผลการสืบค้น

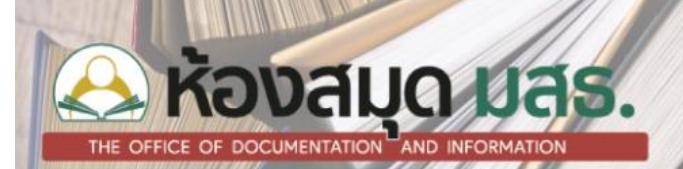

### 1) การสืบค้นแบบ Basic search

เป็นการสืบค้นแบบง่าย ไม่ซับซ้อน โดยใช้กลุ่มคำในการสืบค้น เช่น การเขียนเพื่อการสื่อสาร โดยใช้ประเภทของ การสืบค้นเป็นตัวจำกัดการค้นหา การสืบค้นแบบง่ายสามารถสืบค้นทรัพยากรสารสนเทศได้ทันทีจากคำค้นที่ต้องการ แต่ผลลัพธ์ที่ได้จะมีจำนวนมาก ต้องใช้เวลาในการคัดเลือกทรัพยากรสารสนเทศที่ต้องการเป็นเวลานาน โดยมีขั้นตอน การสืบค้นดังนี้

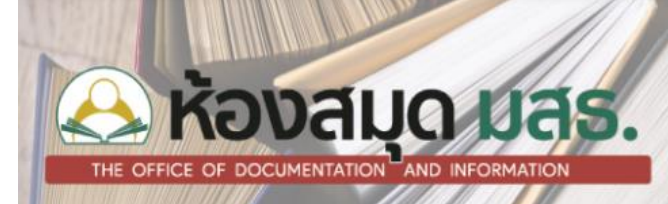

<u>ขั้นที่ 1</u> เปิดโปรแกรม Browser Google Chrome จากนั้นพิมพ์ https://opac01.stou.ac.th ในช่อง Address bar หรือ ช่องที่อยู่ของเว็บไซต์

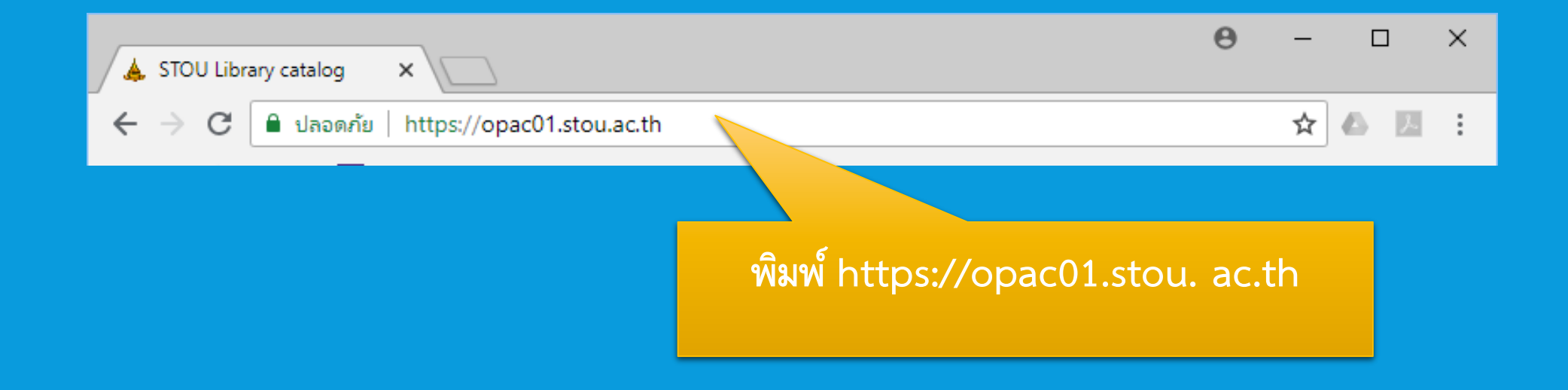

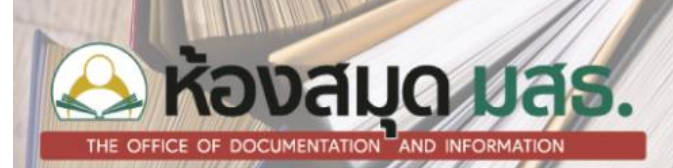

<u>ขั้นที่ 2</u> เมื่อปรากฏหน้าจอของการสืบค้นให้คลิกเลือกประเภทของการสืบค้น จากนั้นพิมพ์คำค้นที่ต้องการสืบค้น ลงในช่องสืบค้น และคลิกเครื่องหมายค้นหา โดยประเภทของการสืบค้นจะประกอบด้วย (1) Title คือ สืบค้นจากชื่อเรื่อง เช่น พุทธธรรม , ชุดวิชาไทยศึกษา , คำพิพากษา (2) Author คือ สืบค้นจากชื่อผู้แต่ง เช่น ป. อ. ปยุตโต , ชาติ กอบจิตติ , JK.Rowling (3) Subject คือ สืบค้นจากหัวเรื่องที่เป็นคำ กลุ่มคำ ที่ใช้แทนเนื้อหา เช่น ประวัติศาสตร์ (4) ISBN คือ สืบค้นจากเลขมาตรฐานสากลประจำหนังสือ เช่น 978-616-200-784-4 (5) Call number คือ สืบค้นจากเลขเรียกหนังสือ เช่น AC 159 M37, BF 697.5 S46

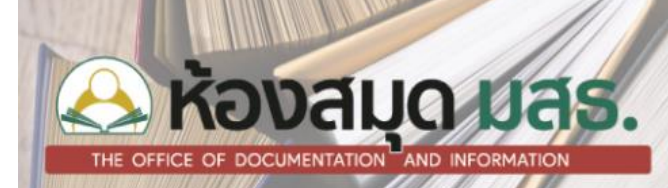

เมื่อปรากฎหน้าจอของการสืบค้นให้คลิกเลือกประเภทของการสืบค้น จากนั้นพิมพ์คำค้นที่ต้องการสืบค้นลงใน ช่องสืบค้น และคลิกเครื่องหมายค้นหา โดยประเภทของการสืบค้นจะประกอบด้วย

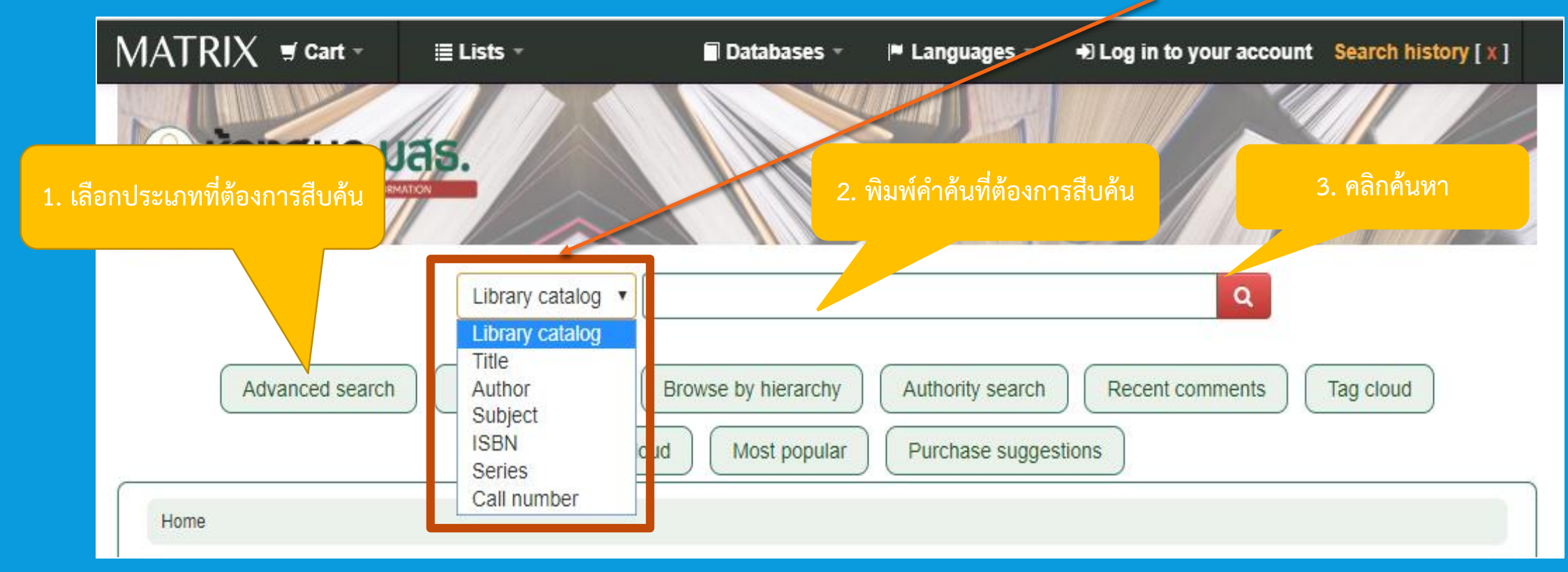

### KONALO UAS.

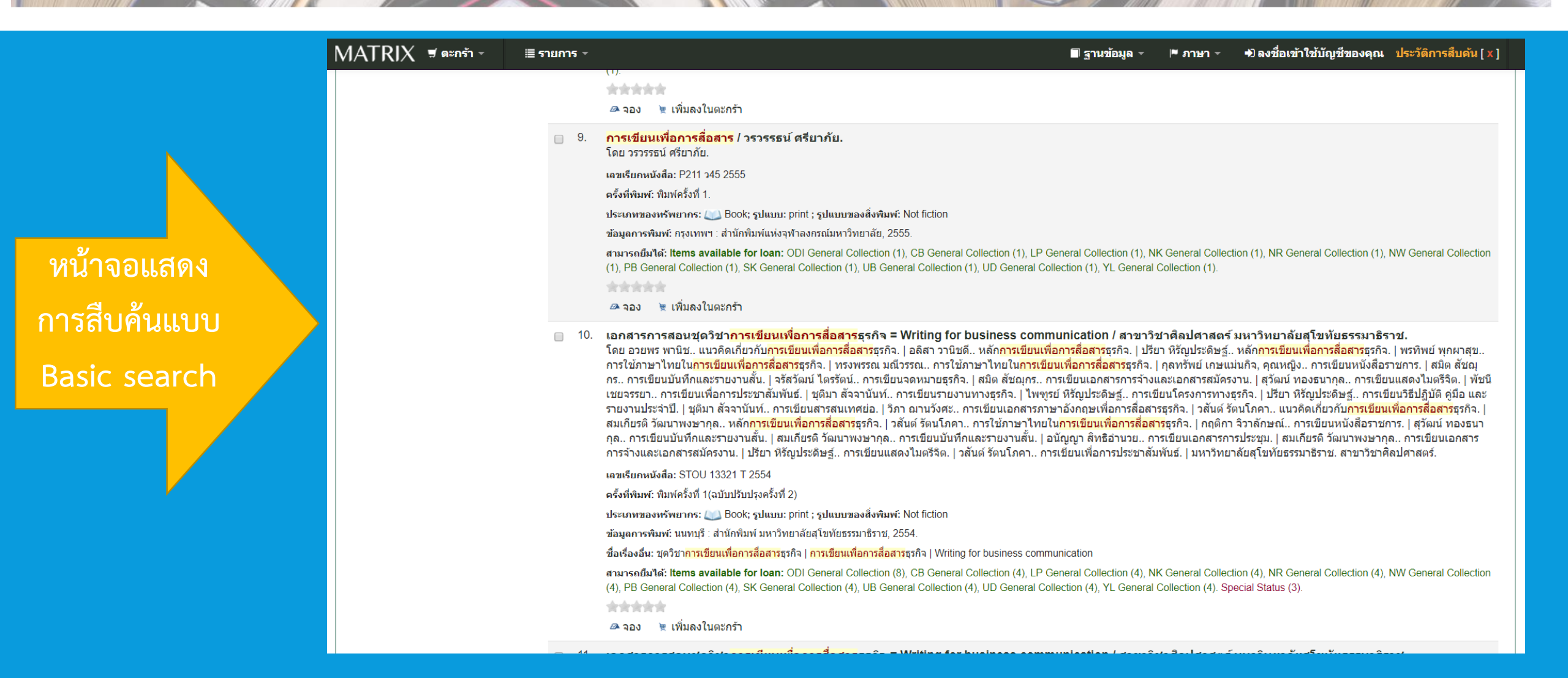

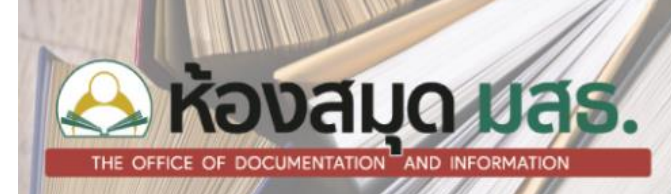

### 2) การสืบค้นแบบ Advanced search

เป็นการสืบค้นแบบขั้นสูงที่มีการระบุขอบเขตของการสืบค้นให้จำกัดอยู่ในกลุ่มที่ต้องการสามารถ ใช้คำค้นได้มากกว่า 1 คำ หรือมากกว่านั้น เพื่อให้ได้ผลลัพธ์ที่ตรงกับความต้องการมากขึ้น ลดระยะเวลา ในการเลือกทรัพยากรสารสนเทศ โดยมีขั้นตอนดังนี้

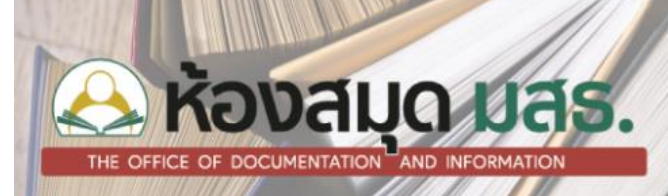

#### ขั้นที่ 1 เข้าหน้าจอของการสืบค้นหน้าแรกสุด ให้คลิกเลือกที่เมนู Advanced search

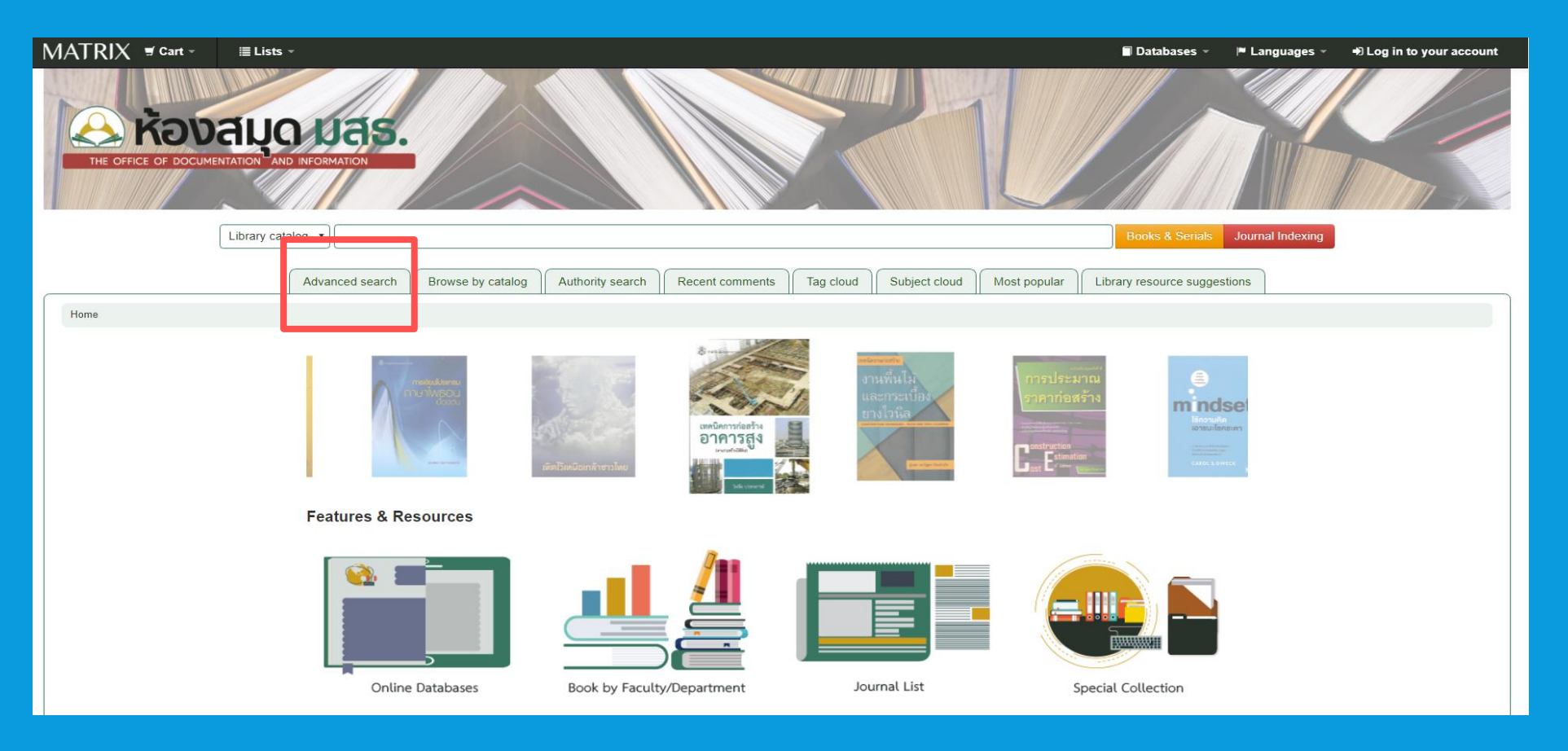

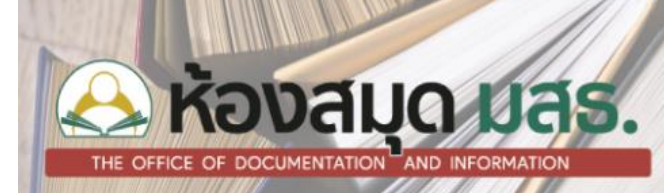

### ขั้นที่ 2 แสดงหน้าจอการสืบค้นแบบ Advanced search

| MATRIX = Cart -                                                                         | ≣ Lists -                                                                                     | 🗖 Databases 👻                           | 🍽 Languages 👻                       | Log in to your account Search history [ x ] |
|-----------------------------------------------------------------------------------------|-----------------------------------------------------------------------------------------------|-----------------------------------------|-------------------------------------|---------------------------------------------|
| <mark>หลายสมุณ</mark><br>THE OFFICE OF DOCUMENTATION AND INFORM<br>คลิก Advanced search | as.                                                                                           |                                         |                                     |                                             |
| Advanced search<br>Home                                                                 | Library catalog  Library catalog Library catalog Title Author Subject ISBN Series Call number | Browse by hierarchy<br>oud Most popular | Authority search<br>Purchase sugges | Recent comments     Tag cloud       tions   |

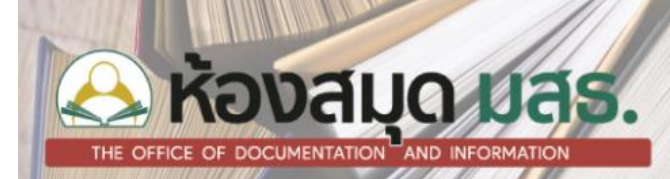

ขั้นที่ 3 คลิกเลือกประเภท Keyword ที่ต้องการสืบค้น และใส่ข้อมูลที่ต้องการสืบค้นลงในช่องการสืบค้น โดย Keyword จะมี 7 ประเภทให้เลือก คือ (1) Subject คือ หัวเรื่องคำค้น อาจจะเป็นคำหรือวลี เช่น อาหาร การอบแห้ง การศึกษา (2) Title คือ ชื่อเรื่อง เช่น ชุดวิชาไทยศึกษา , คู่มือมนุษย์ , แผ่นดินอื่น (3) Author คือ ชื่อผู้แต่ง เช่น วินทร์ เลียววาริน , กนกพงศ์ สงสมพันธุ์ (4) Publisher คือ ชื่อสำนักพิมพ์ เช่น มติชน , ซีเอ็ด , อมรินทร์พริ้นติ้ง (5) Publisher location คือ ที่ตั้งสำนักพิมพ์ เช่น กรุงเทพฯ , เชียงใหม่ , นนทบุรี (6) ISBN คือ เลขมาตรฐานสากลหนังสือ เช่น 978-616-200-784-4 (7) Barcode คือ เลขบาร์โค้ดของหนังสือ เช่น 1000422757 , 1000186374

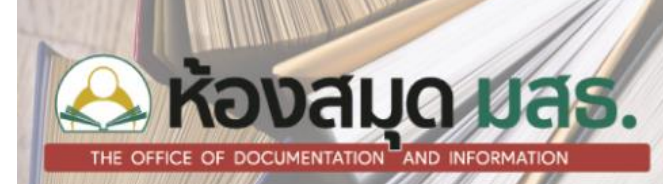

เมื่อปรากฏหน้าจอของการสืบค้นให้คลิกเลือกประเภทของการสืบค้น จากนั้นพิมพ์คำค้นที่ต้องการสืบค้น ลงในช่องสืบค้น และ คลิก Search

| 1. เลือก Keyword ที่ต้องการสืบค้น | 2. พิมพ์คำค้นที่ต้องการ สืบค้น                          |
|-----------------------------------|---------------------------------------------------------|
| Keyword                           |                                                         |
| and Keyword                       | •                                                       |
| and Keyword                       |                                                         |
|                                   | Search More options New search                          |
| Item type                         |                                                         |
| Limit to any of the following     | <sup>s:</sup> 3. คลิก Search                            |
| AV Material                       | Archive Archive Fiction                                 |
| General Book                      | Periodical Periodical Reference Reference Reserved Book |
| Thesis, IS                        |                                                         |

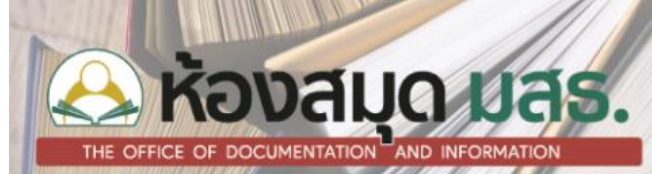

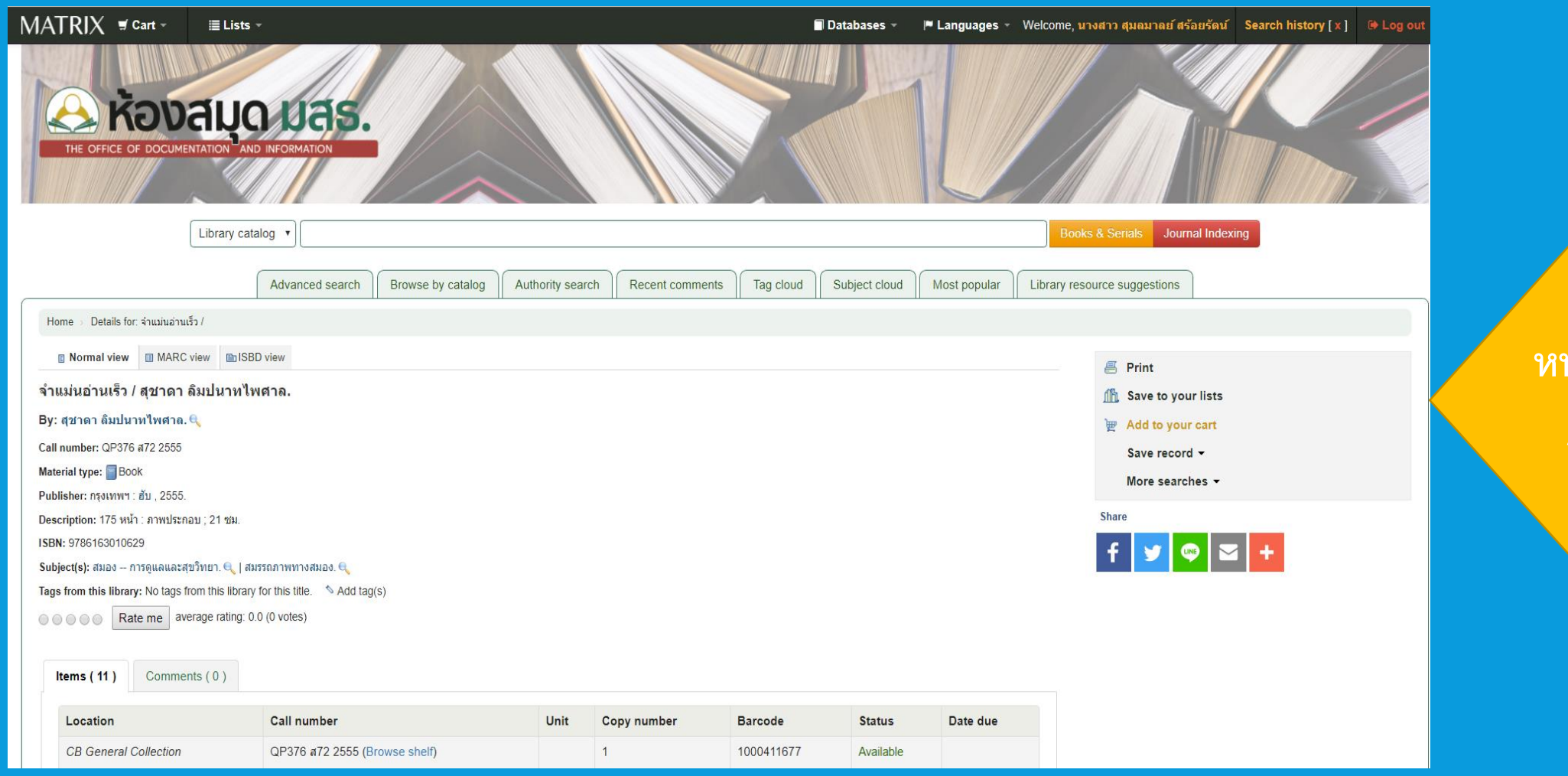

#### หน้าจอแสดงการสืบค้น Advance search

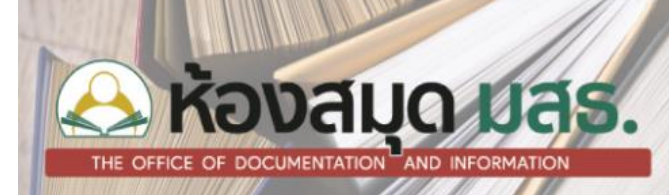

# 3. การสืบค้นแบบ Advanced search

โดยใช้ Boolean เป็นคำเชื่อมหรือที่เรียกว่าใช้ and or not เพื่อช่วยในการค้นหาที่เฉพาะเจาะจงยิ่งขึ้น มีหลัการใช้ คำทั้ง 3 คำดังนี้

 And คือ การเชื่อมคำตั้งแต่ 2 คำขึ้นไป โดยผลการสืบค้นต้องปรากฏคำทั้ง 2 คำ ในการสืบค้น เช่น การ เรียน และ ทางไกล

**2. Or** คือ การเชื่อมคำตั้งแต่ 2 คำขึ้นไป โดยผลการสืบค้นจะปรากฏคำใดคำหนึ่ง หรือทั้ง 2 คำก็ได้ในการ สืบค้น เช่น การเรียน หรือ ทางไกล

**3. Not** คือ การเชื่อมคำตั้งแต่ 2 คำขึ้นไป โดยผลการสืบค้นจะปรากฏคำแรกเพียงคำเดียวเท่านั้น และไม่ ต้องการให้ปรากฏคำหลังในผลการสืบค้น เช่น การเรียน ไม่มี ทางไกล

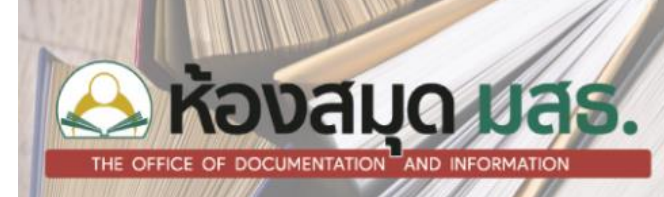

#### <u>ขั้นที่ 1</u> เข้าหน้าจอของการสืบค้นหน้าแรกสุด ให้คลิกเลือกที่เมนู Advanced search

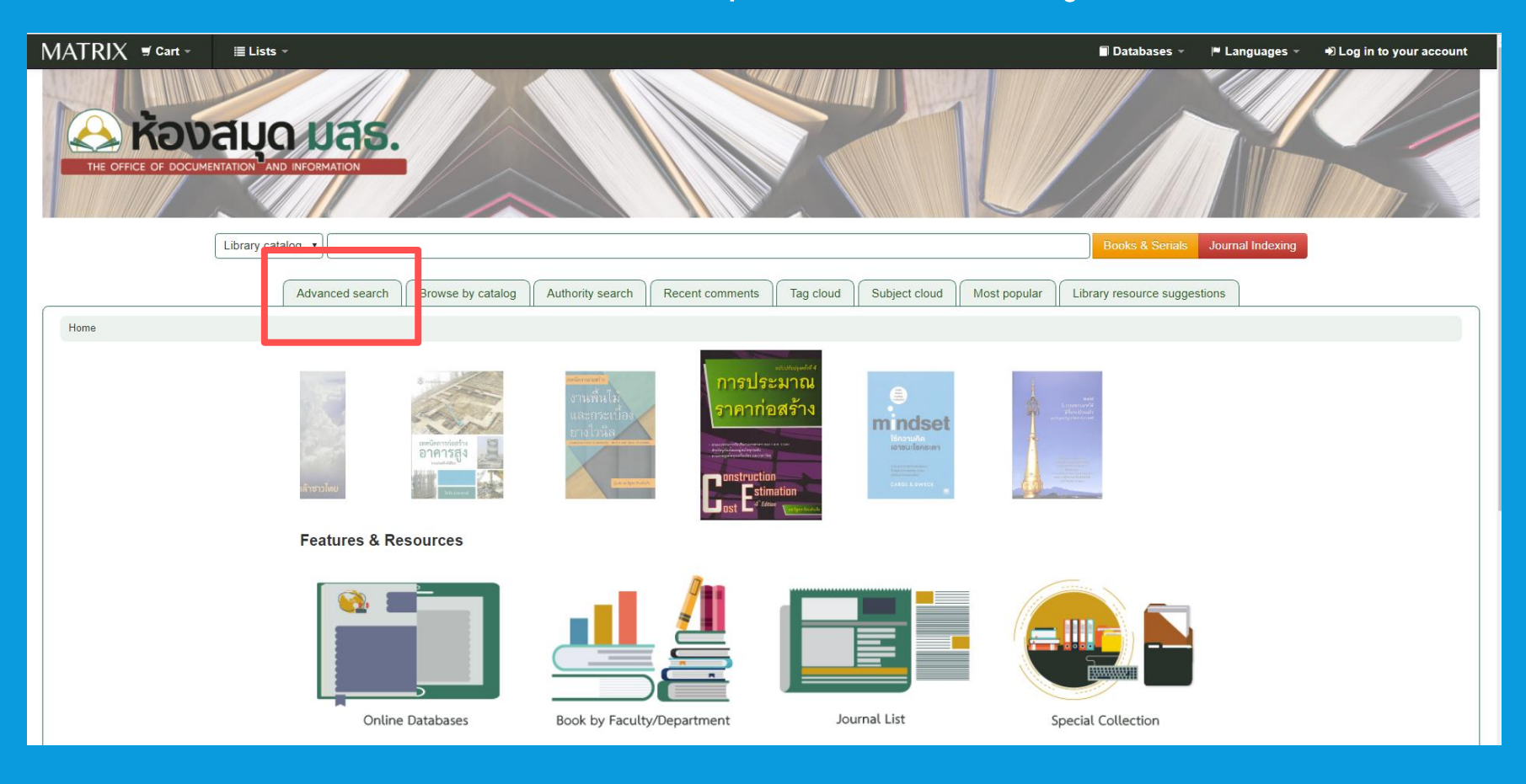

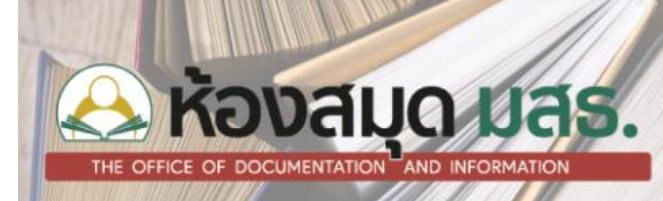

| <u>ขั้นที่ 2</u> คลิก More     | e options                                         |                                           |                                                                                                    |
|--------------------------------|---------------------------------------------------|-------------------------------------------|----------------------------------------------------------------------------------------------------|
| MATRIX "Cart " Lists -         | Inced search Browse by catalog Authority search B | ecent comments Tag cloud Subject cloud Mo | Databases      I Languages      OLog in to your account      Databases      I Languages      OLog in to your account      Databases      Databases |
| Home > Advanced search         |                                                   |                                           |                                                                                                    |
| Search for:                    |                                                   |                                           |                                                                                                    |
| Keyword •                      |                                                   |                                           |                                                                                                    |
| and Keyword •                  | Sea                                               | rch More options New search               |                                                                                                    |
| Limit to any of the following: |                                                   |                                           |                                                                                                    |
| AV Material                    | Archives                                          | Audio                                     |                                                                                                    |
| Fiction                        | General Book                                      | S Periodical                              | Reference                                                                                                    |
| Reserved Book                  | Thesis, IS                                        |                                           |                                                                                                    |

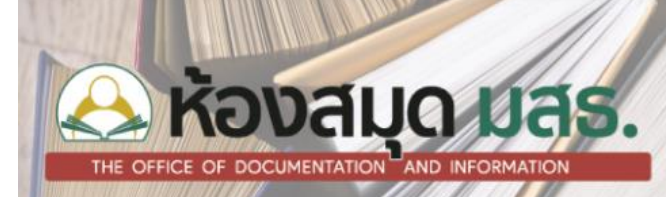

### <u>ขั้นที่ 3</u> ปรากฏหน้าจอดังภาพ

| MATRIX      | 🛒 Cart -      | 🔳 Lists 👻 |                    |                   |                  |                     |            |               |              | 🗖 Databases 👻           | 🏴 Languages 👻 | Log in to your account |
|-------------|---------------|-----------|--------------------|-------------------|------------------|---------------------|------------|---------------|--------------|-------------------------|---------------|------------------------|
| THE OFFICE  | to de documen |           | UAS.<br>NFORMATION |                   |                  |                     |            |               |              |                         |               |                        |
|             |               |           | Advanced search    | Browse by catalog | Authority search | Recent comments     | Tag cloud  | Subject cloud | Most popular | Library resource sugges | tions         |                        |
| Home Advan  | ced search    |           |                    |                   |                  |                     |            |               |              |                         |               |                        |
| Search for: |               |           |                    |                   |                  |                     |            |               |              |                         |               |                        |
| Keyword     |               | <b>v</b>  |                    |                   |                  |                     |            |               |              |                         |               |                        |
| and         |               | • Keywor  | ırd                | •                 |                  | [+] [-]             |            |               |              |                         |               |                        |
| and         |               | • Keywor  | ird                | •                 |                  | [+] [-]             |            |               |              |                         |               |                        |
|             |               |           |                    |                   |                  | Search Fewer option | ns New sea | ch            |              |                         |               |                        |

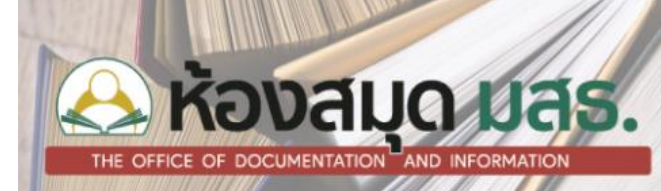

#### ขั้นที่ 4 คลิกเลือก Keyword ที่ต้องการ โดยจะมี Keyword ที่ละเอียดเพิ่มขึ้น และพิมพ์คำที่ต้องการสืบค้น

| MATRIX                            | i∰ Cart ∞ | I≣ Lists -                                                                       |                           | 🗐 Databases 👻            | 📕 Languages 👻 | Log in to your account |
|-----------------------------------|-----------|----------------------------------------------------------------------------------|---------------------------|--------------------------|---------------|------------------------|
| THE OFFIC                         | KOURE     | AUQUES.<br>NATION AND INFORMATION                                                | 10                        |                          |               |                        |
|                                   |           | Advanced excerch Drawse by catalog Authority search Recent comments Tag cloud St | ubject cloud Most popular | Library resource suggest | tions         |                        |
| Home Ad<br>Search for:<br>Keyword | 1. คลิกเ  | เลือก Keyword ที่ต้องการ<br>2. พิมพ์คำที่ต้องการสืบค้น                           |                           |                          |               |                        |
| and                               |           | • Keyword • [+] [-]                                                              |                           |                          |               |                        |
| and                               |           | • Keyword • [+] [-]                                                              |                           |                          |               |                        |
|                                   |           | Search Fewer options New search                                                  | ]                         |                          |               |                        |

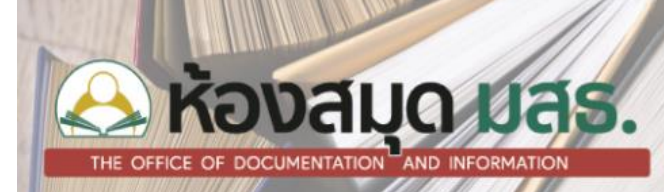

#### <u>ขั้นที่ 5</u>ในแถวที่ 2 คลิกเพื่อเลือก and or not จากนั้นคลิกเลือก keyword จากนั้นพิมพ์คำค้นที่ต้องการในช่องสืบค้น หากมีคำค้นในแถวที่ 3 ให้คลิกและพิมพ์เพิ่ม จากนั้นคลิกปุ่ม Search

| MATRIX                         | 🛒 Cart -   | ≣ Lists -                           |                     |                     |                 |                         |              | 🗖 Databases 👻           | 📕 Languages 👻 | Log in to your account |
|--------------------------------|------------|-------------------------------------|---------------------|---------------------|-----------------|-------------------------|--------------|-------------------------|---------------|------------------------|
| THE OFFI                       | KOUME      | ALLO UAS<br>NTATION AND INFORMATION |                     |                     |                 |                         |              |                         |               |                        |
|                                |            | Advanced searc                      | h Browse by catalog | Authority search Re | cent comments   | Tag cloud Subject cloud | Most popular | Library resource sugges | stions        |                        |
| Home<br>Search tor:<br>Keyword | 1. เลือก I | Keyword                             | 2. พิมพ์คำค้        | นที่ต้องการสืบค้    | u               |                         |              |                         |               |                        |
| and                            |            | Keyword                             | •                   | [+:                 | )เ.) 4. คลี     | ີ່າກທີ່ປຸ່ມ Search      |              |                         |               |                        |
| and                            | 3. คลิก    | าเลือก and or not                   | •)[                 | [+]                 | h Fewer options | New search              |              |                         |               |                        |

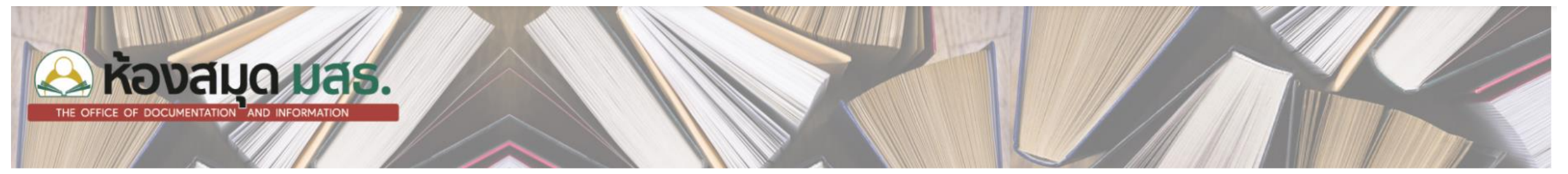

### <u>ขั้นที่ 5</u> ปรากฏหน้าจอดังภาพ

| MATRIX 🗑 Cart -                    | ≣ Lists -                                          |                                                      | 🗖 Databases 👻               | 🍽 Languages 👻 🖷 Log in to your account |
|------------------------------------|----------------------------------------------------|------------------------------------------------------|-----------------------------|----------------------------------------|
| THE OFFICE OF DOCUME               | AUDINEORMATION                                     |                                                      |                             |                                        |
|                                    | Advanced search Browse by catalog Authority search | Recent comments Tag cloud Subject cloud Most popular | Library resource suggestion | ons                                    |
| Home > Advanced search Search for: |                                                    |                                                      |                             |                                        |
| Keyword                            | ▼) [การเขียน                                       |                                                      |                             |                                        |
| and                                | ▼ Title ▼ การสื่อสาร                               | [+] [-]                                              |                             |                                        |
| and                                | ▼ Keyword ▼                                        | [+][-]                                               |                             |                                        |
|                                    | Sea                                                | arch Fewer options New search                        |                             |                                        |

# THE OFFICE OF DOCUMENTATION AND INFORMATION

่ยน and ti,wrdl: การสื่อสาร'

แบบ Advance search ด้วยการใช้ Boolean ( and or not )

| Your search returned 113 results from 156005 records. 🔝                                          |           |
|--------------------------------------------------------------------------------------------------|-----------|
| 1 2 3 4 5 6 Next»                                                                                |           |
| Return to the last advanced search                                                               |           |
| 🖌 Unhighlight                                                                                    | Relevance |
| Select all Clear all   Select titles to: Add to V Save 🖉 Place hold                              |           |
| <ul> <li>1. การเขียนเพื่อการสื่อสาร / สุชาติ พงษ์พานิช.</li> <li>by สุชาติ พงษ์พานิช.</li> </ul> |           |
| Call number: P211 ส72 2539                                                                       |           |
| Material type: 📖 Book; Format: print ; Literary form: Not fiction                                |           |
| Publisher: กรุงเทพฯ : พัฒนาศึกษา, [2539?]                                                        |           |
| Availability: Items available for Ioan: ODI General Collection (1).                              |           |
| ****                                                                                             |           |
| A Place hold 🛛 🗮 Add to cart                                                                     |           |

# THE OFFICE OF DOCUMENTATION AND INFORMATION

## 4) การสืบค้นแบบ Advanced search โดยใช้เครื่องมือการกรองผลการสืบค้น

โดยการคลิกเลือกประเภทของการสืบค้นในหน้าจอการสืบค้นแบบ Advanced search ประกอบด้วย (1) Item Type คือ การเลือก ลักษณะทรัพยากรสารสนเทศ เช่น วัสดุโสตทัศนวัสดุ จดหมายเหตุ CD-ROM นวนิยาย หนังสือทั่วไป วารสาร หนังสืออ้างอิง หนังสือจอง วิทยานิพนธ์ เพื่อจำกัดการค้นหา \_\_\_**(2) Publication date range** คือ การกำหนดระยะเวลาที่หนังสือมีการตีพิมพ์ เช่นต้องการหนังสือที่ ไม่เกิน 10 ปี เช่น 2008-2018 (3) Language คือ การเลือกว่าต้องการทรัพยากรสารสนเทศภาษาอะไร (4) Library คือ การเลือก โลเคชั่นของห้องสมุด (5) Sort by คือ การเลือกว่าจะให้ผลลัพธ์เรียงอย่างไร เช่น เรียงจากปีพิมพ์ปัจจุบัน เรียงจากความนิยมในการยืม ้ออก เรียงจาก A-Z เป็นต้น *(6) Audience* คือ ก<sup>่</sup>ารเลือกประเภทของผู้ใช้บริการ เช่น เยาวชน ผู้ใหญ่ ผู้เชี่ยวชาญ เป็นต้น (7) Content ้ คือ การเลือกเนื้อหาที่ต้องการ เช่น นวนิยาย ชีวประวัติ เป็นต้น **(8) Format** คือ การเลือกลักษณะทรัพยากรสารสนเทศ เช่น หนังสือ CD เป็นต้น (9) Additional content types for books/prints materials คือ การเลือกประเภททรัพยากรสารสนเทศ เช่น อัตชีวประวัติ ดิกชันนารี ดรรชนี เป็นต้น

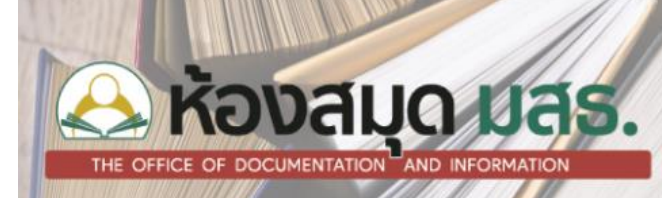

#### ขั้นที่ 1 เข้าหน้าจอของการสืบค้นหน้าแรกสุด ให้คลิกเลือกที่เมนู Advanced search

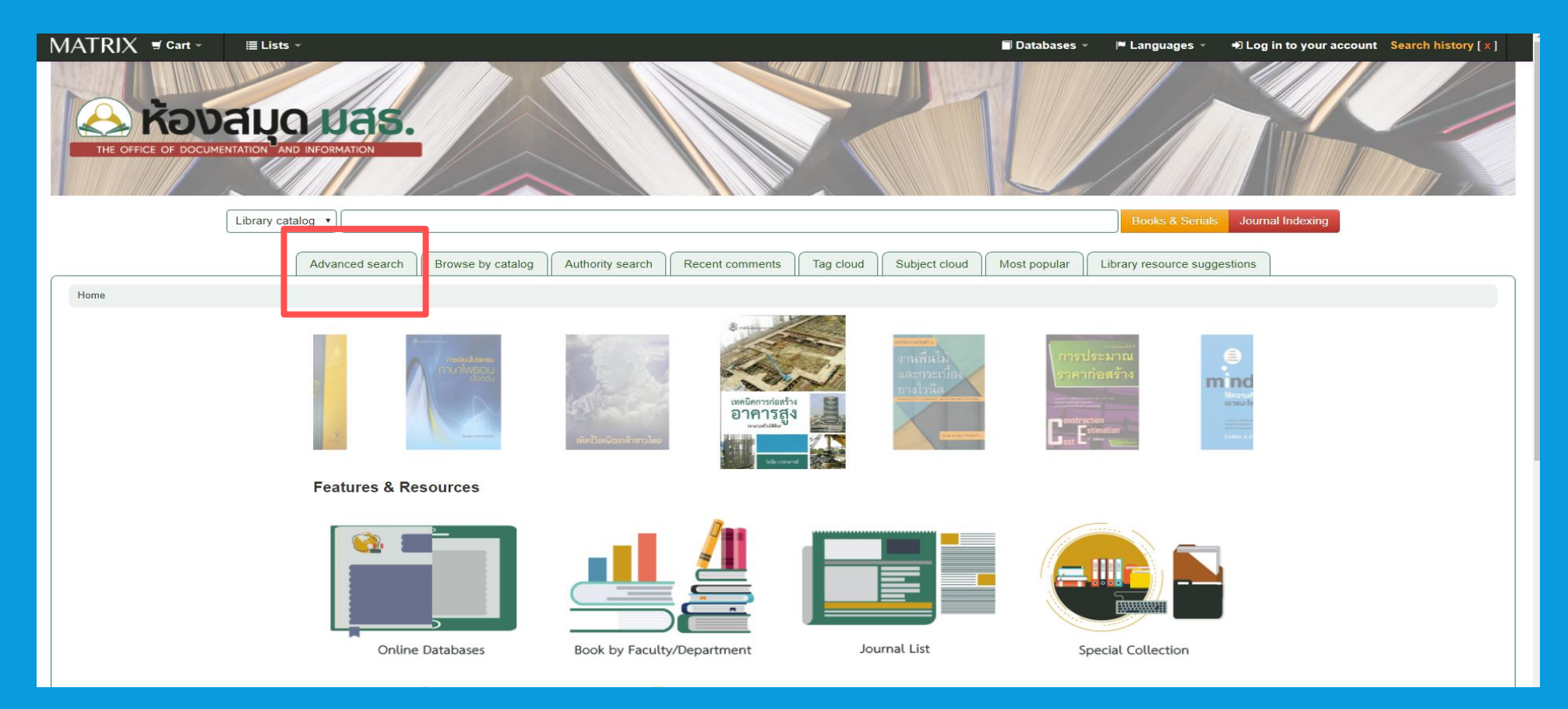

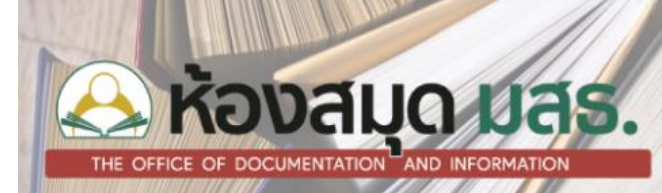

### <u>ขั้นที่ 2</u> ปรากฎหน้าจอดังภาพ

| MATRIX 🗑 Cart -                                                  | 🗏 Lists                       |                               |                   |                  |                    |               |                         | Databases            | Languages -          | Log in to your accou | nt Search history [ x ] |
|------------------------------------------------------------------|-------------------------------|-------------------------------|-------------------|------------------|--------------------|---------------|-------------------------|----------------------|----------------------|----------------------|-------------------------|
|                                                                  |                               | Advanced search               | Browse by catalog | Authority search | Recent comments    | Tag cloud     | Subject cloud           | Most popular         | Library resource sug | gestions             |                         |
| Home > Advanced search                                           |                               |                               |                   |                  |                    |               |                         |                      |                      |                      |                         |
| Search for:                                                      |                               |                               |                   |                  |                    |               |                         |                      |                      |                      |                         |
| Keyword                                                          | •                             |                               |                   |                  |                    |               |                         |                      |                      |                      |                         |
|                                                                  |                               |                               |                   |                  |                    |               |                         |                      |                      |                      |                         |
| and Keyword                                                      |                               |                               |                   |                  |                    |               |                         |                      |                      |                      |                         |
| and Keyword                                                      | •                             |                               |                   |                  |                    |               |                         |                      |                      |                      |                         |
|                                                                  |                               |                               |                   |                  | Search More option | ns New sea    | rch                     |                      |                      |                      |                         |
| ltem type                                                        |                               |                               |                   |                  |                    |               |                         |                      |                      |                      |                         |
| Limit to any of the follo                                        | wing:                         |                               |                   |                  |                    |               |                         |                      |                      |                      |                         |
| DVD                                                              |                               |                               |                   |                  |                    |               |                         |                      |                      |                      |                         |
| AV Material                                                      |                               |                               | Archive Archives  |                  |                    |               | dio                     |                      |                      | CD-ROM               |                         |
| Fiction                                                          |                               |                               | Genera            | al Book          |                    | S Period      | cal                     |                      |                      | Reference            |                         |
| Reserved Book                                                    |                               |                               | Thesis            | 16               |                    |               |                         |                      |                      |                      |                         |
| RESERVE                                                          |                               |                               | Thesis,           | 15               |                    |               |                         |                      |                      |                      |                         |
| Publication date range                                           |                               |                               | Language          |                  |                    | Location and  | l availability:         |                      | Sorting              | J:                   |                         |
| Date range:                                                      |                               |                               | anguage:          |                  |                    | Library:      |                         |                      | Sort by:             |                      |                         |
|                                                                  |                               |                               | No limit          | •                |                    | All libraries |                         | · ]                  | Releva               | ance 🔹               |                         |
| For example: 1999-2001. You o<br>everything published in and bef | could also us<br>fore 1987 or | se "-1987" for<br>"2008-" for |                   |                  |                    | Only items of | currently available for | or loan or reference | 2                    |                      |                         |

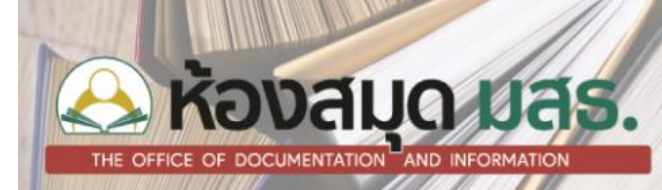

#### ขั้นที่ 3 ใส่คำที่ต้องการสืบค้น เลือกแห่งสารสนเทศ คลิก search

| MATRIX                                                                                                    |                                        |                                                                                | Databases -       | 🏴 Languages 👻                   | Log in to your account Search history [ x ] |
|----------------------------------------------------------------------------------------------------|----------------------------------------|--------------------------------------------------------------------------------|-------------------|---------------------------------|---------------------------------------------|
| Search for:<br>Title • (คุ่มีอย่าธุรกิจ<br>and Title • (คาร์แคร์<br>and Keyword • (                                                                                                    | 1.                                     | พิมพ์คำค้นที่ต้องการสืบค้น<br>Search More options New search                   | 2. เลือกเ         | แหล่งสารสน                      | แทศที่ต้องการสืบค้น                         |
| Limit to any of the following:          Image: Second Second Sec | Archives<br>Ceneral Book<br>Thesis, IS | Audio<br>S Periodical                                                          |                   | EVENEE R                        | CD-ROM<br>leference                         |
| Publication date range Date range: For example: 1999-2001. You could also use "-1987" for everything published in and before 1987 or "2008-" for everything published in 2008 and after.                                                                                                    | Language:<br>No limit                  | Location and availability:<br>3. คลิก Search<br>Search More options New search | loan or reference | Sorting:<br>Sort by:<br>Relevan | ce v                                        |

### Kavaugo uas.

หน้าจอแสดงการสืบค้น แบบ Advance search ด้วยการใช้ Boolean ( and or not )

LP General Collection

TL152 a44 2551 (Browse shelf)

|                                             | ists 👻                                                                                    |                    |                      |                |               | Databases -  | Languages -              | Log in to your account Search history [x] |
|---------------------------------------------|-------------------------------------------------------------------------------------------|--------------------|----------------------|----------------|---------------|--------------|--------------------------|-------------------------------------------|
|                                             | AND INFORMATION                                                                           |                    |                      |                |               |              |                          |                                           |
| Librar                                      | / catalog 🔻                                                                               |                    |                      |                |               |              | Books & Serials          | Journal Indexing                          |
|                                             | Advanced search Browse by catalog                                                         | Authority sea      | rch Recent comme     | ents Tag cloud | Subject cloud | Most popular | Library resource suggest | ions                                      |
| Home > Details for: คู่มือทำธุรกิจคาร์แคร์แ | บบมืออาชีพ /                                                                              |                    |                      |                |               |              |                          |                                           |
| Normal view MARC view                       | bISBD view                                                                                |                    |                      |                |               |              |                          | hald                                      |
| ดู่มือทำธุรกิจดาร์แคร์แบบมืออา              | ชีพ / อรรถ ระบายเพชร.                                                                     |                    |                      |                |               |              | E Print                  | noia                                      |
| By: อรรถ ระบายเพชร. 🔍                       |                                                                                           |                    |                      |                |               |              | Hint S                   | o your cart                               |
| Call number: TL152 a44 2551                 |                                                                                           |                    |                      |                |               |              | Save                     |                                           |
| Material type: 🔤 Book                       |                                                                                           |                    |                      |                |               |              | More                     | searches -                                |
| Publisher: กรุงเทพฯ : ซีเอ็ดยูเคชั่น, 2551. |                                                                                           |                    |                      |                |               |              | indici                   |                                           |
| Description: 170 หน้า : ภาพประกอบสี ; 21    | 231.                                                                                      |                    |                      |                |               |              | Share                    |                                           |
| ISBN: 9789742126667                         | ionni o I comit, contocontroco o I comit, c                                               | amlagatouauauaa    | in the second second |                |               |              | f 🎽                      | 🗢 🖂 🕂                                     |
| Subject(s): รถยนด การบารุงรกษาและการ        | ขอมแขม. 🔩   รถยนด การทาความสะอาด. 🗨   รถยนด ก<br>bran for this title 🚿 Log in to add tags | ารบารุงรกษาและการร | ขอมแขม แงเครษฐกจ. 🔍  |                |               |              |                          |                                           |
| Rate me average rati                        | na: 0.0 (0 votes)                                                                         |                    |                      |                |               |              |                          |                                           |
| Second Indiana Storage Ida                  |                                                                                           |                    |                      |                |               |              |                          |                                           |
| Items ( 11 ) Comments ( 0 )                 |                                                                                           |                    |                      |                |               |              |                          |                                           |
| Location                                    | Call number                                                                               | Unit               | Copy number          | Barcode        | Status        | Date due     |                          |                                           |
| CB General Collection                       | TL152 a44 2551 (Browse shelf)                                                             |                    | 1                    | 1000214087     | Available     |              |                          |                                           |

1000233113

Available

1

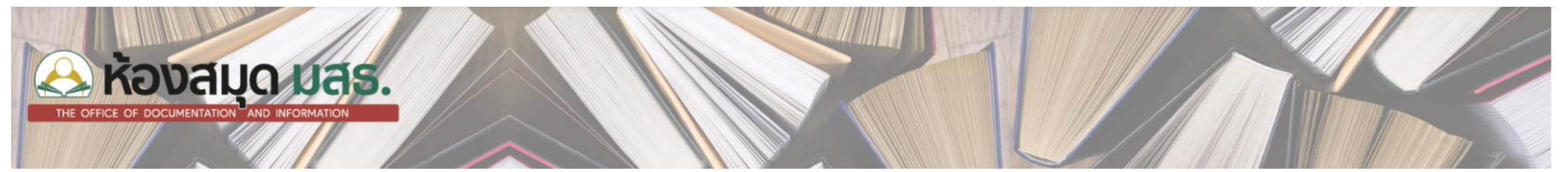

# จบการนำเสนอ

Sy.